# 在交換機上配置簡單網路時間協定(SNTP)單播伺服器設定

### 目標

系統時間配置在網路中非常重要。同步的系統時鐘提供網路上所有裝置之間的參考幀。網路時 間同步至關重要,因為管理、保護、規劃和調試網路的每個方面都涉及到確定事件發生的時間 。如果沒有同步的時鐘,在跟蹤安全漏洞或網路使用情況時,不可能準確關聯裝置之間的日誌 檔案。

同步時間還可減少共用檔案系統中的混亂,因為不管檔案系統駐留在哪台電腦上,修改時間保 持一致非常重要。

Cisco Small Business交換器支援簡易網路時間協定(SNTP),啟用後,交換器會從SNTP伺服 器動態同步裝置時間與時間。交換機僅作為SNTP客戶端運行,無法向其他裝置提供時間服務 。

本文提供如何在交換機上配置SNMP單播伺服器設定的說明。

### 適用裝置

- Sx250系列
- Sx300系列
- Sx350系列
- •SG350X系列
- Sx500系列
- Sx550X系列

## 軟體版本

- 1.4.7.05 Sx300、Sx500
- 2.2.8.04 Sx250、Sx350、SG350X、Sx550X

### 在交換機上配置SNTP單播伺服器設定

#### 啟用SNTP客戶端單播

基於Web的實用程式的「系統時間」頁提供了配置系統時間、時區和夏令時(DST)的方法。

步驟1.登入交換器的網路型公用程式,然後在「Display Mode」下拉式清單中選擇**Advanced** 。

附註:本示例使用SG350X-48MP交換機。

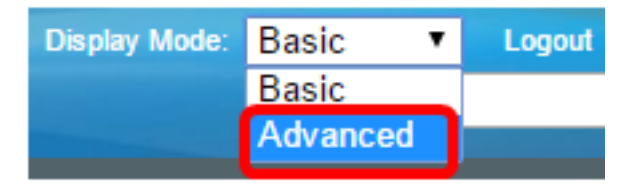

附註:如果您有Sx300或Sx500系列交換機,請跳至步驟2。

<u>步驟2</u>.選擇Administration > Time Settings > SNTP Unicast。

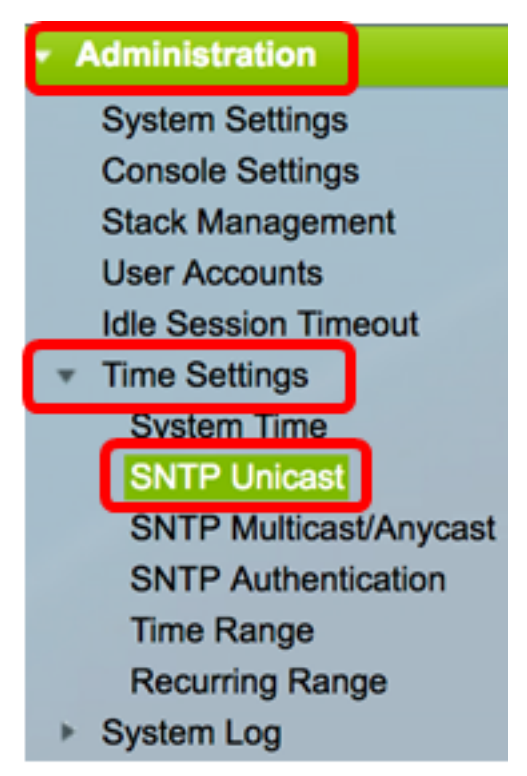

**附註:**必須啟用主時鐘源(SNTP伺服器)才能運行SNTP客戶端單播。若要瞭解如何啟用此功能,請按一下<u>此處</u>獲取說明。

步驟3.選中**Enable** SNTP Client Unicast覈取方塊以使裝置能夠將SNTP預定義的單播客戶端與 單播SNTP伺服器配合使用。

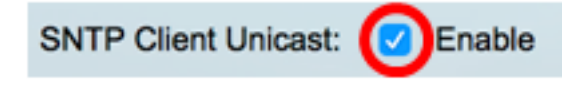

步驟4.在IPv4 Source Interface區域中,選擇其IPv4地址將用作與SNTP伺服器進行通訊的消 息中的源IPv4地址的IPv4介面。

**附註:**如果選擇了Auto選項,則系統從傳出介面上定義的IP地址獲取源IP地址。

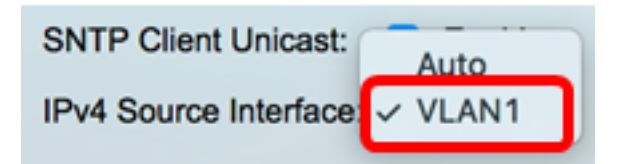

附註:在本範例中,選擇VLAN1。

步驟5.在IPv6 Source Interface區域中,選擇其IPv6地址將用作與SNTP伺服器進行通訊的消 息中的源IPv6地址的IPv6介面。

附註:此選項僅適用於Sx250、Sx350、SG350X和Sx550X系列交換機。

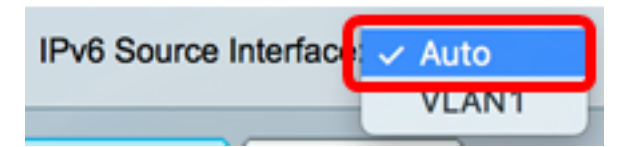

- 附註:在本示例中,選擇了Auto。
- 步驟6.按一下Apply以儲存設定。

# **SNTP Unicast**

The Main Clock Source (SNTP Servers) must be enabled for SNTP Client Unicast to operate.

| SNTP Client Unicast: 🗹 Enable   |  |
|---------------------------------|--|
| IPv4 Source Interface: VLAN1 \$ |  |
| IPv6 Source Interface: Auto 💠   |  |
| Apply Cancel                    |  |

現在,您應該在交換機上啟用SNTP客戶端單播功能。

#### 新增單播SNTP伺服器

步驟1.選擇Administration > Time Settings > SNTP Unicast。

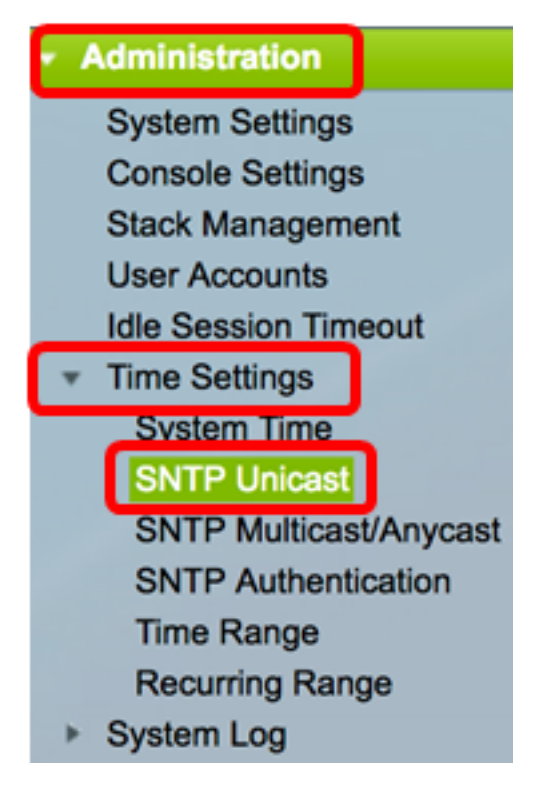

**附註:**Sx250、Sx350、SG350X和Sx550X系列交換機在單播SNTP伺服器表中擁有三個預設 的單播SNTP伺服器。

- 單播SNTP伺服器表顯示每個單播SNTP伺服器的以下資訊:
- SNTP伺服器 SNTP伺服器IP地址。首選伺服器或主機名是根據其層級選擇的。

- 輪詢間隔 顯示是否啟用或禁用輪詢。
- •身份驗證金鑰ID 用於在SNTP伺服器和裝置之間通訊的金鑰標識。
- 層級(Stratum Level) 以數值表示的與參考時鐘的距離。除非啟用輪詢間隔,否則 SNTP伺服器不能是主伺服器(層級1)。
- 狀態 SNTP伺服器狀態。可能的值為:

- Up — SNTP伺服器當前運行正常。

— 關閉 — SNTP伺服器當前不可用。

— 未知 — SNTP伺服器狀態未知。

— 處理中 — 連線到當前正在處理的SNTP伺服器。

- 上次響應 從此SNTP伺服器收到響應的上次日期和時間。
- 偏移 伺服器時鐘相對於本地時鐘的估計偏移(以毫秒為單位)。主機使用RFC 2030中 描述的演算法確定此偏移的值。
- 延遲 伺服器時鐘相對於其間網路路徑上的本地時鐘的估計往返延遲(以毫秒為單位 )。主機使用RFC 2030中描述的演算法確定此延遲的值。
- 源 如何定義SNTP伺服器,例如:手動或從DHCPv6伺服器。
- Interface 接收資料包的介面。

步驟2.按一下Add新增單播SNTP伺服器。

| Unicast SNTP Server Table          |            |                    |               |                       |               |        |  |  |
|------------------------------------|------------|--------------------|---------------|-----------------------|---------------|--------|--|--|
|                                    | SNTP Se    | erver              | Poll Interval | Authentication Key ID | Stratum Level | Status |  |  |
|                                    | time-a.tir | mefreq.bldrdoc.gov | Enabled       | 0                     | 1             | Down   |  |  |
|                                    | time-b.tir | nefreq.bldrdoc.gov | Enabled       | 0                     | 1             | Up     |  |  |
|                                    | time-c.tir | nefreq.bldrdoc.gov | Enabled       | 0                     | 1             | Up     |  |  |
| Add Delete Restore Default Servers |            |                    |               |                       |               |        |  |  |

步驟3.按一下伺服器定義的以下單選按鈕之一,該按鈕指定標識伺服器的方法。

Server Definition:

By IP address 🔵 By name

選項包括:

- By IP address 表示SNTP伺服器由其IP地址標識。
- 按名稱 表示SNTP伺服器由SNTP伺服器清單中的名稱標識。如果選擇此選項,請跳至 步驟7。

附註:在本示例中,選擇了By IP address。

步驟4.按一下所需的IP版本單選按鈕。

IP Version:

Version 6 OVersion 4

選項包括:

- 第6版 表示IPv6地址型別。
- •版本4 表示IPv4地址型別。如果選擇此選項,請跳至步驟7。

**附註:**在本例中,選擇了版本4。

步驟5.(可選)如果選擇版本6 IP地址型別,請按一下所需的IPv6地址型別。

Server Definition:

| ID VA | o rei      | 00'  |
|-------|------------|------|
| 1 1   | <b>a</b> a | 011. |

IPv6 Address Type:

| By IP address    | By name |
|------------------|---------|
| 💿 Version 6 🔵 Ve | rsion 4 |
| 💿 Link Local 🔵 G | lobal   |

選項包括:

- •本地鏈路 表示IPv6地址唯一標識單個網路鏈路上的主機。
- 全域性 表示IPv6地址是可從其他網路檢視和訪問的全域性單播。如果選擇此選項,請 跳至<u>步驟7</u>。

附註:在本示例中,選擇了Link Local。

步驟6.(可選)如果選擇鏈路本地IPv6地址型別,請從Link Local Interface下拉選單中選擇一 個鏈路本地介面。

Version 4

Global

Version 6 (

Link Local

VLAN 1

IP Version:

|--|

Link Local Interface:

附註:在本範例中,選擇VLAN 1。

步驟7.輸入SNTP伺服器的IP地址或名稱。格式取決於所選的地址型別。

SNTP Server IP Address/Name: 24

24.56.178.141

附註:在本示例中,24.56.178.141是使用的IP地址。

步驟8.(可選)如果選擇伺服器定義為By name,則從SNTP Server下拉選單中選擇SNTP伺服器的名稱。如果選擇其他,請在相鄰欄位中輸入SNTP伺服器的名稱。

附註:此選項僅適用於Sx300和Sx500系列交換機。

SNTP Server:

Poll Interval:

Authentication:

time-a.timefreq.bldrdoc.gov time-b.timefreq.bldrdoc.gov time-c.timefreq.bldrdoc.gov Other

附註:在本例中,選擇了time-a.timefreq.bldrdoc.gov。

步驟9.(可選)選中Poll Interval的**Enable**覈取方塊,以啟用SNTP伺服器輪詢系統時間資訊。 已註冊用於輪詢的NTP伺服器被輪詢,並且時鐘從最低層級伺服器中選擇。

Poll Interval:

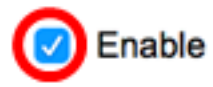

步驟10。(可選)選中Authentication的Enable覈取方塊以啟用身份驗證。

Authentication:

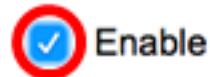

附註:要瞭解如何配置交換機上的SNTP身份驗證設定,請按一下此處獲取說明。

步驟11。(可選)如果啟用了身份驗證,請從Authentication Key ID下拉選單中選擇金鑰ID。

Authentication Key ID:

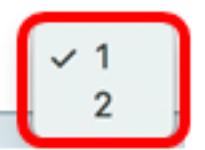

#### 步驟12.按一下Apply,然後按一下Close。

| Server Definition:           | <ul> <li>By IP address</li></ul> |
|------------------------------|----------------------------------|
| IP Version:                  | Version 6 • Version 4            |
| IPv6 Address Type:           | C Link Local   Global            |
| Link Local Interface:        | VLAN 1 \$                        |
| SNTP Server IP Address/Name: | 24.56.178.141                    |
| Poll Interval:               | Enable                           |
| Authentication:              | Enable                           |
| Authentication Key ID:       | 1 \$                             |
| Apply Close                  |                                  |

步驟13.(可選)按一下Save,將設定儲存到啟動組態檔中。

# NP 48-Port Gigabit PoE Stackable Managed Switch

## **SNTP Unicast**

The Main Clock Source (SNTP Servers) must be enabled for SNTP Client Unicast to operate.

| SNTP Client Unicast:       ✓ Enable         IPv4 Source Interface:       VLAN1 \$         IPv6 Source Interface:       Auto \$ |                                    |                |        |               |  |  |
|----------------------------------------------------------------------------------------------------|------------------------------------|----------------|--------|---------------|--|--|
| Apply Cancel                                                                                                    |                                    |                |        |               |  |  |
| Unicast SNTP Server Table                                                                                                    |                                    |                |        |               |  |  |
| SNTP Server                                                                                                    | Poll Interval                      | Authentication | Key ID | Stratum Level |  |  |
| 24.56.178.141                                                                                                    | Enabled                            |                | 1      | 255           |  |  |
| time-a.timefreq.bldrdoc.gov                                                                                                    | Enabled                            |                | 0      | 1             |  |  |
| time-b.timefreq.bldrdoc.gov                                                                                                    | Enabled                            |                | 0      | 1             |  |  |
| time-c.timefreq.bldrdoc.gov Enabled 0 1                                                                                        |                                    |                |        |               |  |  |
| Add Delete                                                                                                    | Add Delete Restore Default Servers |                |        |               |  |  |

現在,您應該在交換機上成功新增新的SNTP伺服器。

#### 刪除單播SNTP伺服器

步驟1.在單播SNTP伺服器表中,選中您要刪除的SNTP伺服器旁邊的框。

| Unicast SNTP Server Table          |               |                       |               |  |  |  |
|------------------------------------|---------------|-----------------------|---------------|--|--|--|
| SNTP Server                        | Poll Interval | Authentication Key ID | Stratum Level |  |  |  |
| 24.56.178.141                      | Enabled       | 1                     | 255           |  |  |  |
| time-a.timefreq.bldrdoc.gov        | Enabled       | 0                     | 1             |  |  |  |
| time-b.timefreq.bldrdoc.gov        | Enabled       | 0                     | 1             |  |  |  |
| time-c.timefreq.bldrdoc.gov        | Enabled       | 0                     | 1             |  |  |  |
| Add Delete Restore Default Servers |               |                       |               |  |  |  |

步驟2.按一下Delete按鈕刪除SNTP伺服器。

| Unicast SNTP Server Table |                             |               |                       |               |  |  |
|---------------------------|-----------------------------|---------------|-----------------------|---------------|--|--|
|                           | SNTP Server                 | Poll Interval | Authentication Key ID | Stratum Level |  |  |
|                           | 24.56.178.141               | Enabled       | 1                     | 255           |  |  |
|                           | time-a.timefreq.bldrdoc.gov | Enabled       | 0                     | 1             |  |  |
|                           | time-b.timefreq.bldrdoc.gov | Enabled       | 0                     | 1             |  |  |
|                           | time-c.timefreq.bldrdoc.gov | Enabled       | 0                     | 1             |  |  |
|                           | Add Delete                  | Restore Defa  | ult Servers           |               |  |  |

步驟3.(可選)按一下Restore Default Servers以還原三個預設伺服器。

附註:此選項僅適用於在單播SNTP伺服器表中具有三個預設單播SNTP伺服器的Sx250、 Sx350、SG350X和Sx550X系列交換機。

| Unicast SNTP Server Table |                             |               |                      |   |               |  |
|---------------------------|-----------------------------|---------------|----------------------|---|---------------|--|
|                           | SNTP Server                 | Poll Interval | Authentication Key I | D | Stratum Level |  |
|                           | 24.56.178.141               | Enabled       |                      | 1 | 255           |  |
|                           | time-a.timefreq.bldrdoc.gov | Enabled       |                      | 0 | 1             |  |
|                           | time-b.timefreq.bldrdoc.gov | Enabled       |                      | 0 | 1             |  |
|                           | time-c.timefreq.bldrdoc.gov | Enabled       |                      | 0 | 1             |  |
|                           | Add Delete                  | Restore Defa  | ult Servers          |   |               |  |

步驟4.(可選)按一下Save,將設定儲存到啟動組態檔中。

# NP 48-Port Gigabit PoE Stackable Managed Switch

## SNTP Unicast

Success. To permanently save the configuration, go to the File Operations pa

The Main Clock Source (SNTP Servers) must be enabled for SNTP Client Unicast to operate.

| SNTP Client Unicast: C Enable<br>IPv4 Source Interface: VLAN1<br>IPv6 Source Interface: Auto |               |                       |               |  |  |  |
|----------------------------------------------------------------------------------------------|---------------|-----------------------|---------------|--|--|--|
| Apply Cancel                                                                                 |               |                       |               |  |  |  |
| Unicast SNTP Server Table                                                                    |               |                       |               |  |  |  |
| SNTP Server                                                                                  | Poll Interval | Authentication Key ID | Stratum Level |  |  |  |
| time-a.timefreq.bldrdoc.gov                                                                  | Enabled       | 0                     | 1             |  |  |  |
| time-b.timefreq.bldrdoc.gov                                                                  | Enabled       | 0                     | 1             |  |  |  |
| time-c.timefreq.bldrdoc.gov                                                                  | Enabled       | 0                     | 1             |  |  |  |
| Add Delete Restore Default Servers                                                           |               |                       |               |  |  |  |

現在,您應該已經成功地從單播SNTP伺服器表中刪除了單播SNTP伺服器。